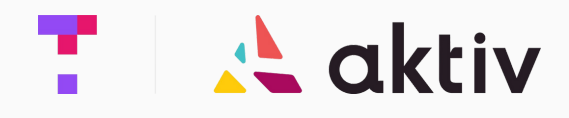

### How to activate your Akitv student account through the campus <u>Canvas</u> website

#### On a Computer or Laptop:

Use **"Chrome"** or **"Firefox"** to visit your Chemistry course page on the campus Canvas website

|          | <b>a</b>                               |  |  |  |
|----------|----------------------------------------|--|--|--|
|          | Login to Continue                      |  |  |  |
| 🔅 CANVAS | Enter your email                       |  |  |  |
|          | Enter your password                    |  |  |  |
|          | Continue                               |  |  |  |
|          | Or login with                          |  |  |  |
|          | G Google                               |  |  |  |
|          | Don't have an account yet? Join Now -> |  |  |  |
|          |                                        |  |  |  |

🙏 aktiv

Under Modules, click on the "Aktiv Chemistry" link to open

Aktiv in a new tab

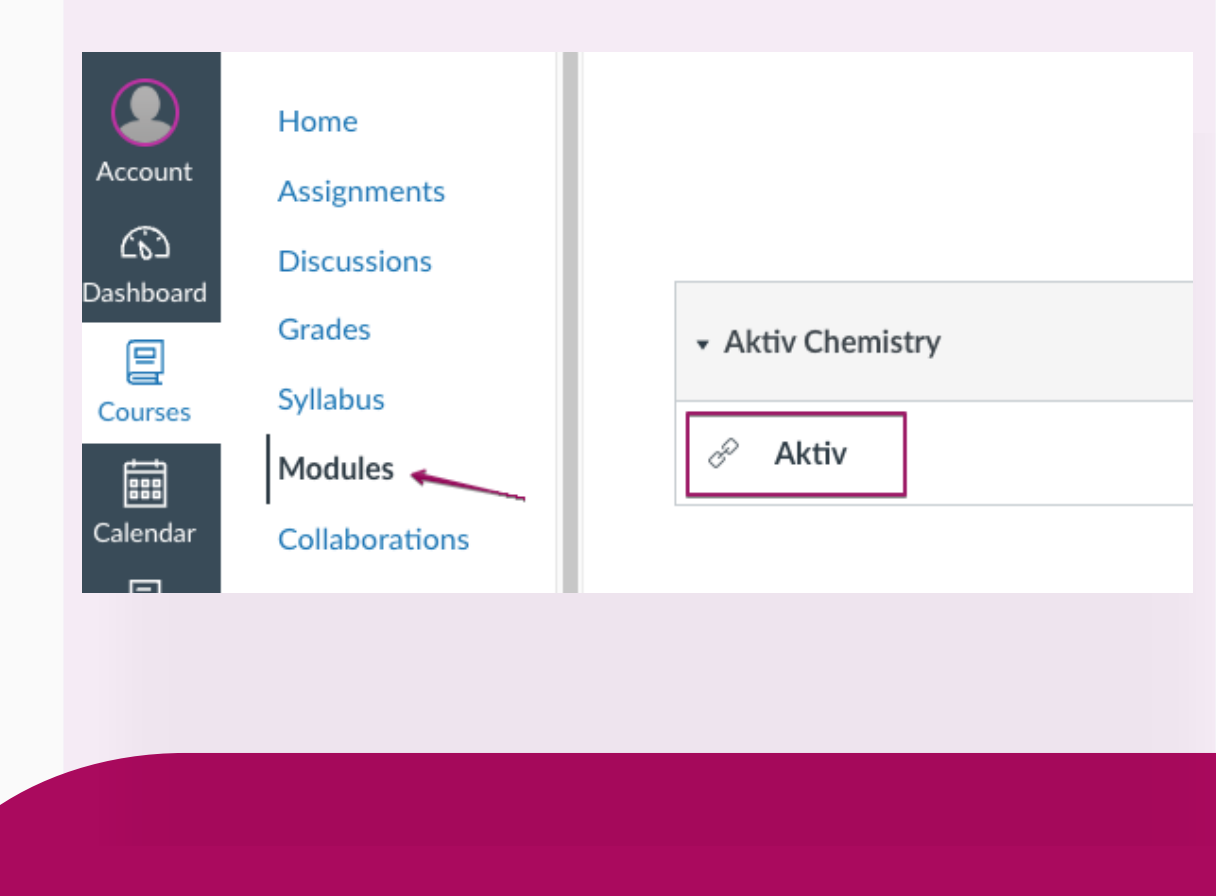

#### If you are a new user:

#### Click "Create New Account"

Returning users: Please **"Log In"** and skip to Step 6

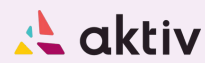

#### Log In or Sign Up

Please log in or create an account to access the Aktiv Chemistry or Aktiv Mathematics web app, or activate a course

| Password        |                    |
|-----------------|--------------------|
|                 |                    |
|                 | Log In             |
| Forgot password | Create New Account |

Create a "Student Account" by filling out the Sign Up form

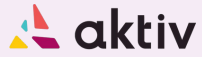

#### Sign Up

Please log in or create an account to access the Aktiv Chemistry or Aktiv Mathematics web app or purchase a subscription

Email

Confirm Email

Password

Confirm Password

I'ma

Ata

School name

First name

Last name

I agree to the Privacy Policy, End User License Agreement, and I am over 13 years old

Sign Up

Verify your account e-mail by clicking on the link request

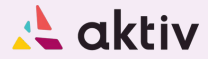

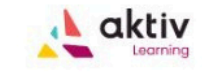

Hello

Thanks for signing up to use Aktiv Chemistry or Aktiv Mathematics! To continue your registration, please verify your email address ( ) by selecting the button below or pasting the link below into your browser.

Verify Your Email

🙏 aktiv

Each Aktiv Chemistry course has a payment grace period. Select **"Activate Now"** to navigate to the account page

|               |                                       |         |      | Guest        |  |  |
|---------------|---------------------------------------|---------|------|--------------|--|--|
|               | Your Aktiv Chemistry trial expires on | at 11:5 | 9 PM | Activate Now |  |  |
|               |                                       |         |      |              |  |  |
| CLASS         | HOMEWORK                              | QUIZ    |      | PRACTICE     |  |  |
| C Assignments |                                       |         |      |              |  |  |
|               | Chemistry Course                      | ~       |      |              |  |  |
|               |                                       |         |      |              |  |  |
|               |                                       |         |      |              |  |  |
|               |                                       |         |      |              |  |  |
|               |                                       |         |      |              |  |  |
|               |                                       |         |      |              |  |  |

Select **"Activate Course"** to purchase directly on the Aktiv website or enter an access code from your campus bookstore\*\*

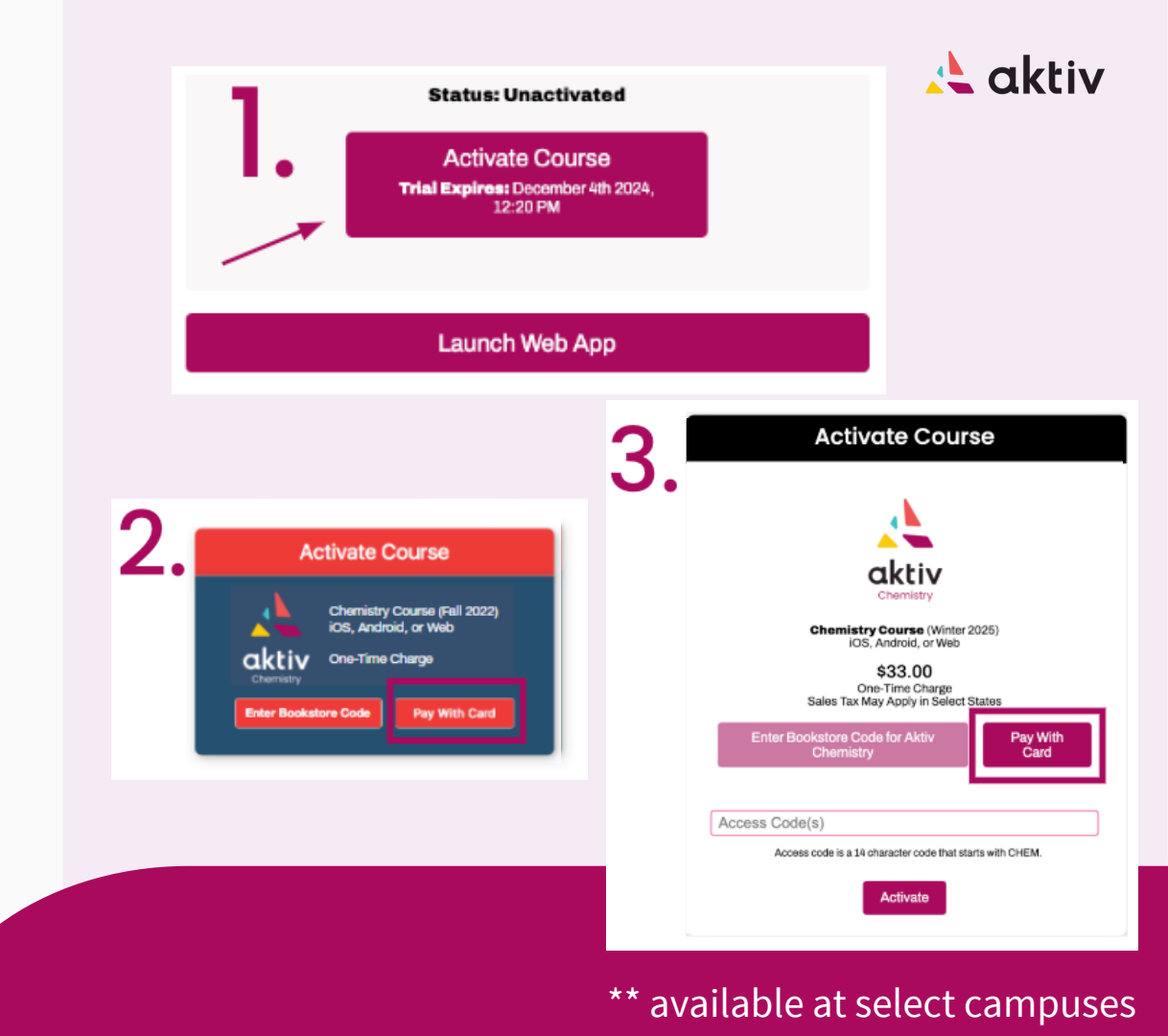

#### Download **Aktiv Learning** from the App Store or Play Store on your iPhone, iPad, or Android device

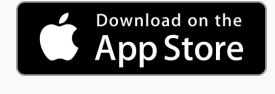

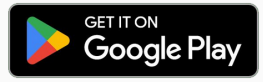

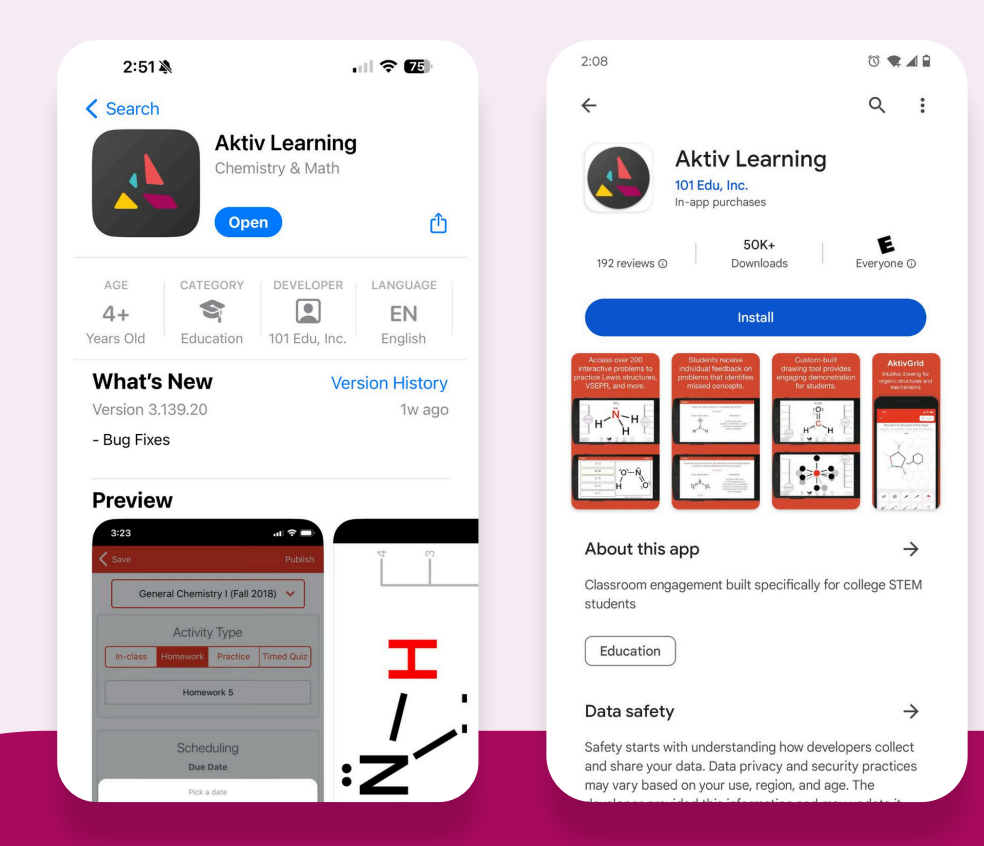

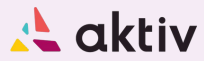

Login using your Student Account credentials 🙏 aktiv

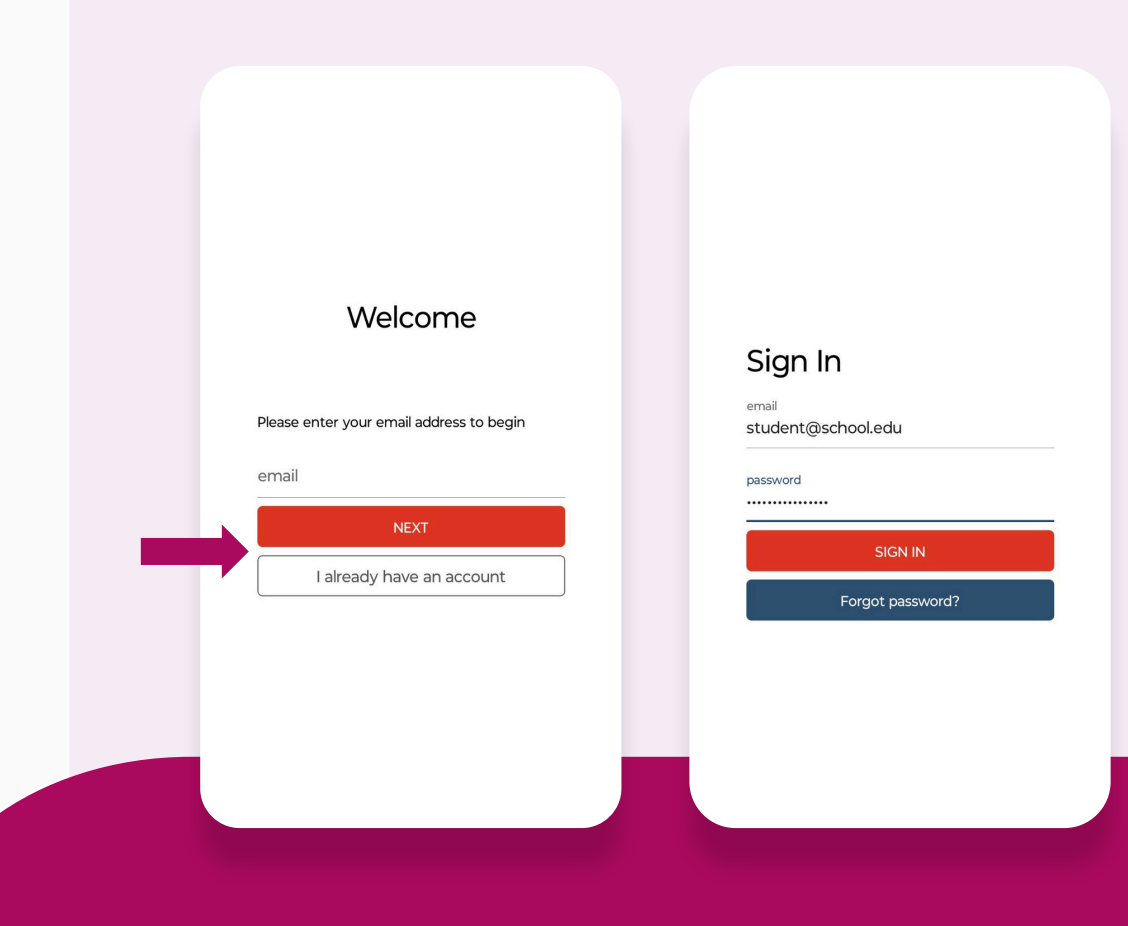

🙏 aktiv

Complete activities published by your instructor

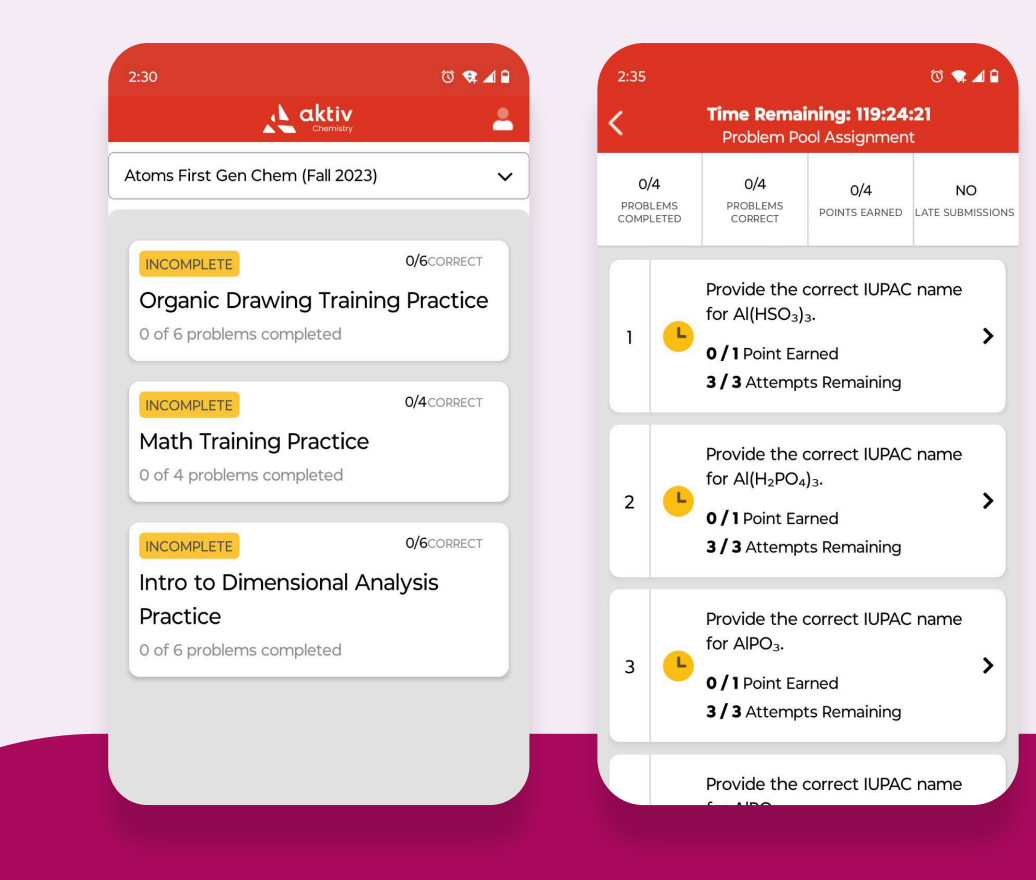

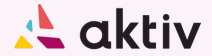

# Congratulations

You're now enrolled in your Aktiv Chemistry course!

#### Do you have any questions or need help? Contact us using the info below:

E-mail :support@aktiv.comPhone:646 798 5323Website:aktiv.com/support

Monday-Friday: 9am - 9pm ET Saturday: 10am - 6pm ET